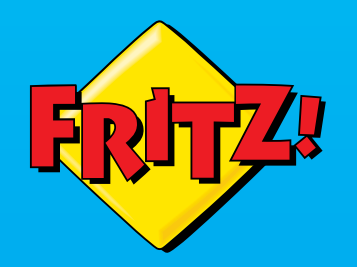

# FRITZ!Box 7490

Anschließen und im Internet surfen

# Lieferumfang

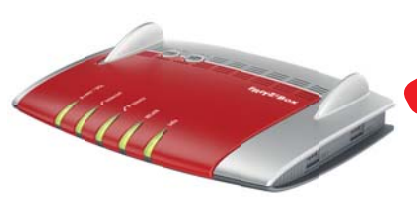

### 1 FRITZ!Box 7490

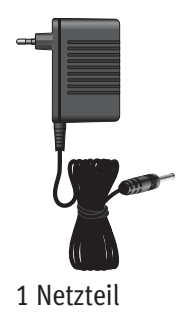

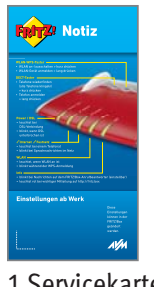

1 Servicekarte

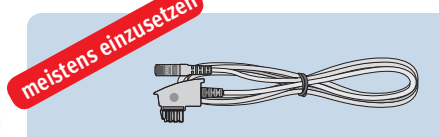

#### 1 DSL-Kabel

für den Anschluss der FRITZ!Box an den IP-basierten Anschluss oder Komplettanschluss.

Internetzugang und Telefon werden bei dieser Anschlussart an einer gewöhnlichen TAE-Telefonsteckdose bereitgestellt.

Folgen Sie dieser Kurzanleitung.

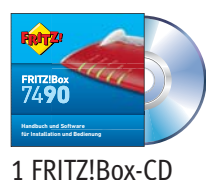

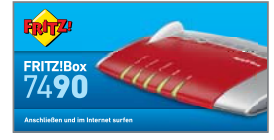

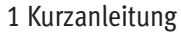

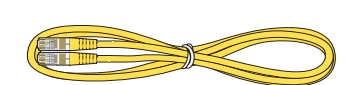

1 Netzwerkkabel

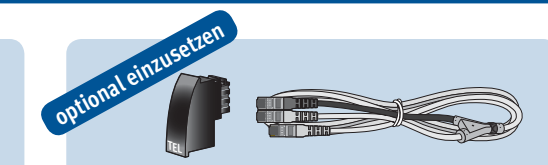

#### 1 DSL/Telefonkabel und ein Telefonadapter

für den Anschluss der FRITZ!Box an einen DSL-Anschluss und zusätzlich einen analogen oder einen ISDN-Telefonanschluss.

Für diesen Anschluss haben Sie einen DSL-Splitter von Ihrem Anbieter erhalten. Wie Sie die FRITZ!Box mit diesem Anchluss verbinden, lesen Sie im PDF-Handbuch auf der FRITZ!Box-CD.

# Sicherheitshinweise

- Installieren Sie die FRITZ!Box nicht bei Gewitter.
- Trennen Sie die FRITZ!Box bei Gewitter vom Strom und vom DSL.
- Die Lüftungsschlitze der FRITZ!Box müssen immer frei sein.
- Stellen Sie die FRITZ!Box nicht auf wärmeempfindliche Flächen.
- Schließen Sie die FRITZ!Box an einer leicht erreichbaren Steckdose an.
- Die FRITZ!Box darf nur innerhalb von Gebäuden verwendet werden.

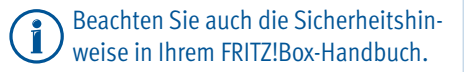

## Am Strom anschließen

Schließen Sie die FRITZ!Box am Strom an. Die Leuchtdiode "Power / DSL" beginnt zu blinken.

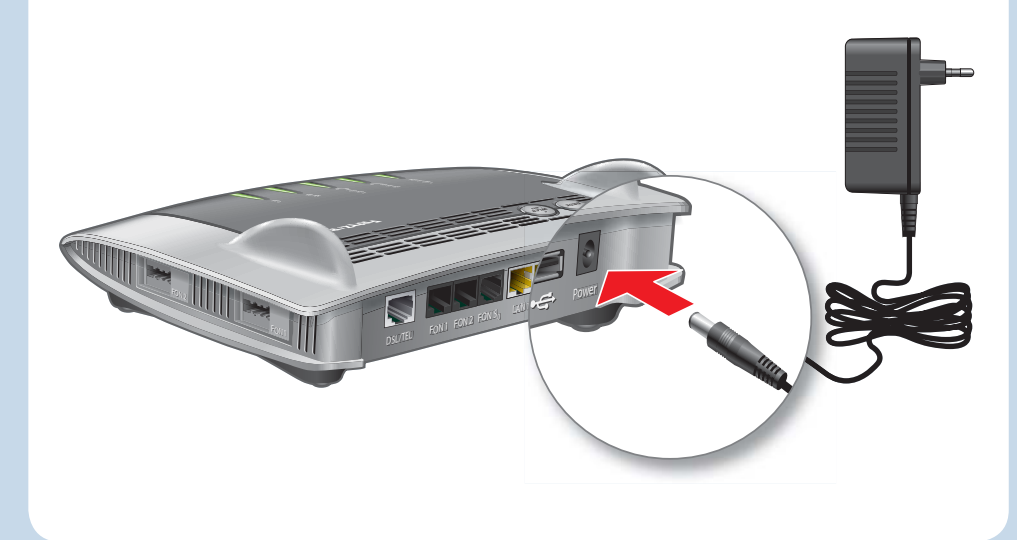

# Am DSL anschließen

Schließen Sie das DSL-Kabel an der Buchse "DSL/TEL" der FRITZ!Box und am TAE-Anschluss an.

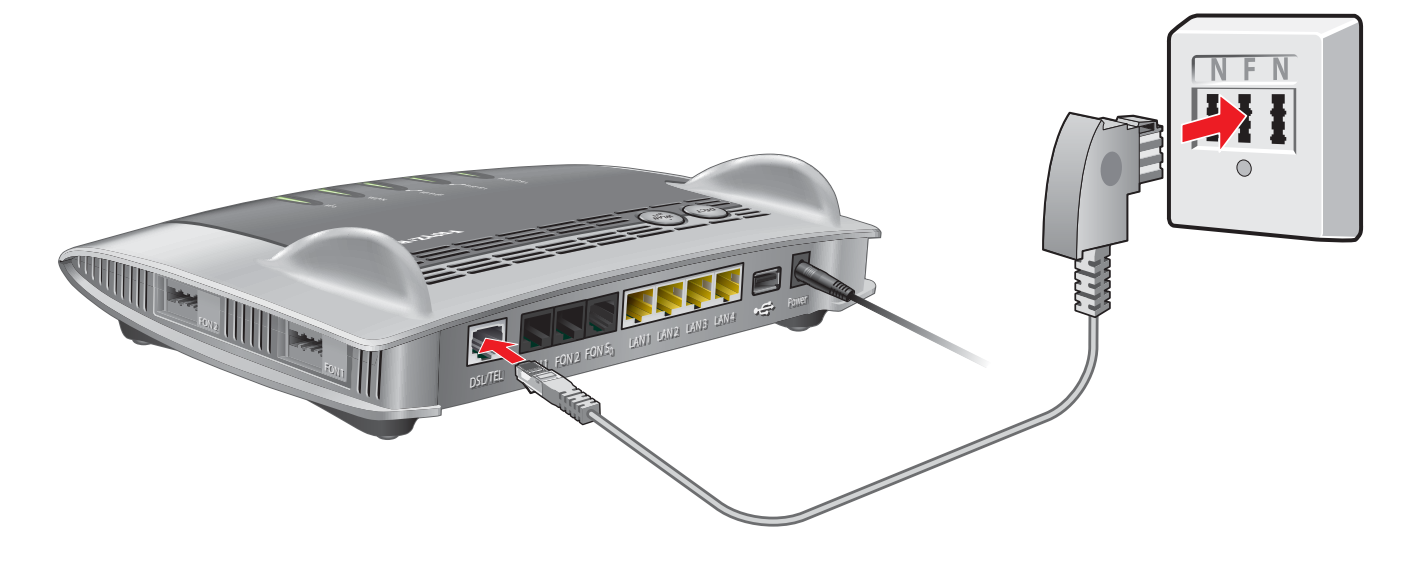

# Telefone per Kabel anschließen

Schließen Sie analoge Telefone an die Buchsen "FON 1" und "FON 2" an. Die FRITZ!Box hat diese Buchsen in zwei Ausführungen: hinten für RJ11- und seitlich für TAE-Stecker. Schließen Sie ISDN-Telefone an die Buchse "FON SO" an.

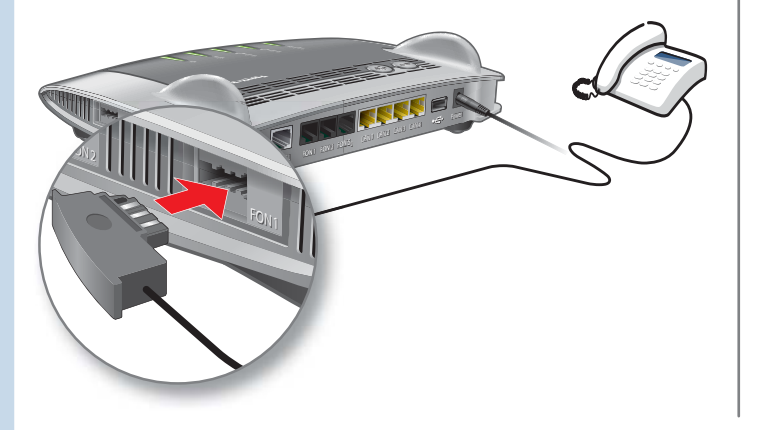

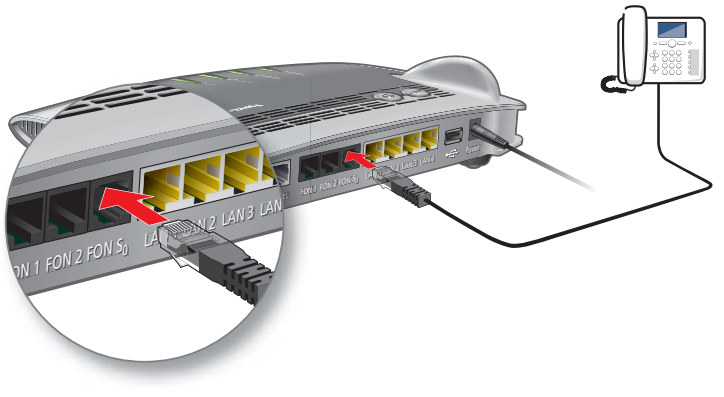

## Schnurlostelefone anmelden

- Bringen Sie Ihr Telefon in den Anmeldemodus.
- Geben Sie die PIN der FRITZ!Box am Telefon ein (der voreingestellte Wert ist "0000").
- Drücken Sie die DECT-Taste auf der FRITZ!Box für etwa 10 Sekunden bis die Leuchtdiode "Info" blinkt. Ihr Telefon wird angemeldet.

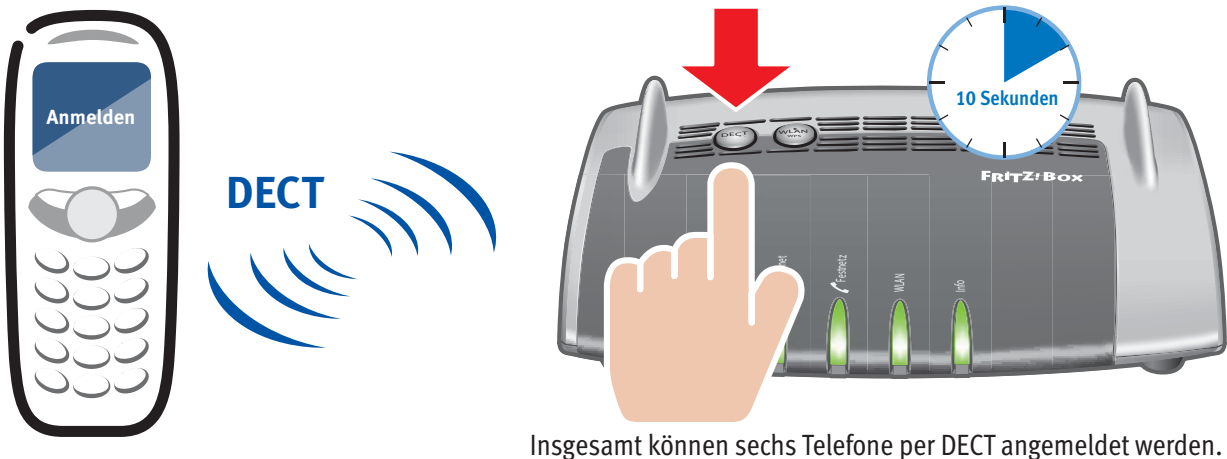

# **Computer und Smartphones per Knopfdruck mit WLAN verbinden**

Windows-Computer sowie Android-Smartphones und -Tablets können Sie mit der Funktion **WPS** mit der FRITZ!Box verbinden. Für Android empfehlen wir die FRITZ!App WLAN bei Google Play.

Klicken Sie in der Windows Taskleiste auf das WLAN-Symbol.

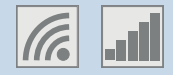

Auf dem Bildschirm erscheint eine Liste mit Drahtlosnetzwerken.

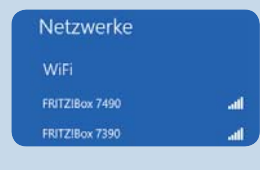

Wählen Sie das Drahlosnetzwerk Ihrer FRITZ!Box 7490 aus und klicken Sie "Verbinden".

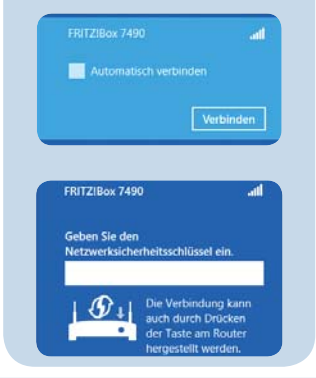

Drücken Sie den WLAN/WPS-Taster der FRITZ!Box 7490 bis die Leuchtdiode "WLAN" blinkt.

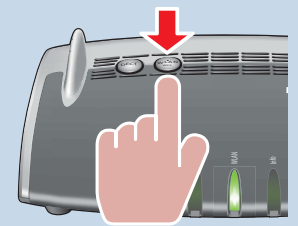

Die WLAN-Verbindung wird hergestellt.

# **Computer mit WLAN verbinden**

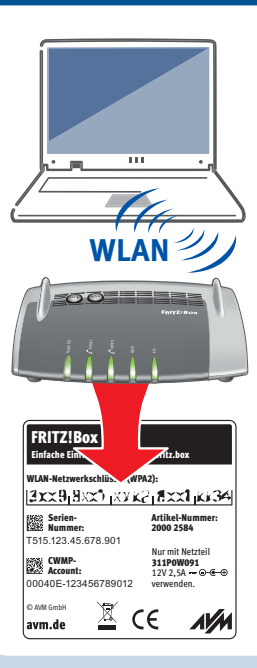

Computer mit WLAN und dem Betriebssytem MAC OS oder anderen können Sie mit dem WLAN-Netzwerkschlüssel an der FRITZ!Box anschließen. Sie finden den WLAN-Netzwerkschlüssel auf Ihrer Servicekarte FRITZ! Notiz und auf der Unterseite der FRITZ!Box.

Wenn Ihr Computer kein WLAN hat, können Sie ihn z. B. mit dem FRITZ!WLAN USB Stick von AVM WLAN-fähig machen.

# Am LAN-Anschluss

Sie können Computer mit dem gelben Netzwerkkabel an der FRITZ!Box anschließen.

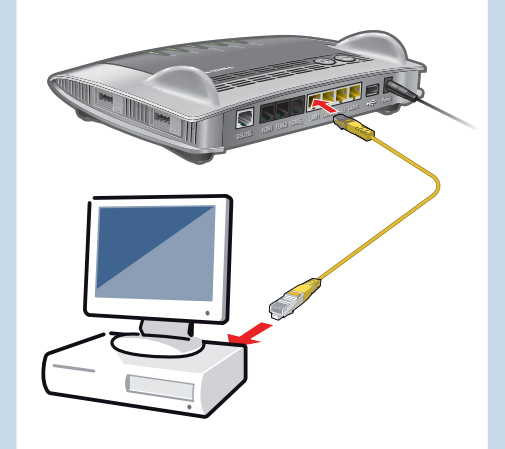

## Benutzeroberfläche

In der Benutzeroberfläche richten Sie die FRITZ!Box mit einem Assistenten ein, aktivieren Funktionen und erhalten Verbindungsinformationen.

- Starten Sie einen Internetbrowser.
- Geben Sie http://fritz.box in das Adressfeld ein.

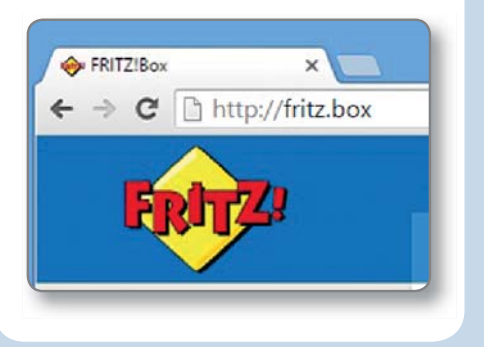

# Einrichten

Beim ersten Aufruf der Benutzeroberfläche http://fritz.box beginnt die schrittweise Einrichtung der FRITZ!Box.

Folgen Sie den Anweisungen auf dem Bildschirm.

## Im Internet surfen

Nach der Einrichtung können Sie mit allen angeschlossenen Computern im Internet surfen.

- Starten Sie einen Internetbrowser.
- Geben Sie eine Internetadresse ein.

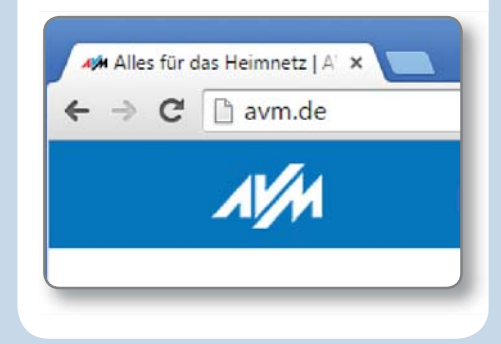

# Zustandsanzeige – die Leuchtdioden der FRITZ!Box

|           | leuchtet                                                                                                    | blinkt                                                                                                    |
|-----------|----------------------------------------------------------------------------------------------------|----------------------------------------------------------------------------------------------------|
| Power/DSL | • Bereitschaft der FRITZ!Box, Stromzufuhr besteht und DSL ist betriebsbereit.                                                                                                    | • Stromzufuhr besteht, die DSL-Verbindung wird gerade hergestellt oder<br>ist unterbrochen.                                                                                                    |
| Internet  | • Telefonverbindung über das Internet besteht.                                                                                                    | Nachrichten in Ihrer Mailbox (Anbieter muss Funktion unterstützten)                                                                                                    |
| Festnetz  | • Telefonverbindung über den Festnetzanschluss (ISDN/analog) besteht.                                                                                                    | • Nachrichten in Ihrer Mailbox (Anbieter muss Funktion unterstützten)                                                                                                    |
| WLAN      | • WLAN ist aktiv.                                                                                                    | <ul> <li>Die WLAN-Einstellungen werden übernommen.</li> <li>Das Funknetz wird ein- oder ausgeschaltet.</li> <li>WPS wird ausgeführt.</li> </ul>                                                                                                    |
| Info      | <ul> <li>Ein frei einstellbares Ereignis wird angezeigt.</li> <li>Der Stick &amp; Surf-Vorgang ist abgeschlossen.</li> <li>Leuchtet rot: Es ist ein Fehler aufgetreten. Geben Sie<br/>http://fritz.box in Ihren Internetbrowser ein und folgen<br/>Sie den Hinweisen.</li> </ul> | <ul> <li>FRITZ!OS wird aktualisiert.</li> <li>Neue Nachrichten auf FRITZ!Box-Anrufbeantworter.</li> <li>Ein frei einstellbares Ereignis wird angezeigt.</li> <li>Der Stick &amp; Surf-Vorgang läuft.</li> <li>Blinkt rot: Es ist ein Fehler aufgetreten. Geben Sie http://fritz.box in Ihren Internetbrowser ein und folgen Sie den Hinweisen.</li> </ul> |

## Taster

Mit den beiden Tastern auf der Oberschale der FRITZ!Box können Sie:

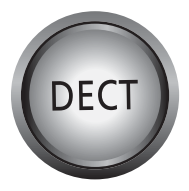

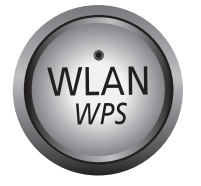

Telefone wiederfinden Kurz drücken Telefone anmelden Lang drücken WLAN an/ausschalten Kurz drücken WLAN-Geräte mit WPS anmelden Lang drücken

# Geräte am USB-Anschluss

Als Mediaserver kann die FRITZ!Box Musik-, Video- und Bilddateien von Ihren USB-Speichermedien im Heimnetz übertragen. Ihre Computer und andere UPnP-AV-fähige Geräte im FRITZ!Box-Heimnetz können auf diese zentrale Mediensammlung gemeinsam zugreifen.

Wenn Sie einen USB-Drucker an die FRITZ!Box anschließen, kann dieser Drucker von den Geräten im FRITZ!Box-Heimnetz gemeinsam verwendet werden.

((• 问 • ))

3

ربخ

## Wegweiser Kundenservice

#### Benutzeroberfläche

Die Benutzeroberfläche Ihrer FRITZ!Box ist ausführlich dokumentiert. Für jede Seite ist eine Online-Hilfe eingerichtet.

#### Handbuch

Die FRITZ!Box wird in einem Handbuch beschrieben. Sie finden das Handbuch als PDF auf unserer Internetseite **avm.de/service** sowie auf der FRITZ!Box-CD im Ordner "Dokumentation".

#### FRITZ!Box Service

Im Service-Bereich unserer Internetseiten erhalten Sie Tipps und kostenlose Updates speziell für Ihre FRITZ!Box: avm.de/service

#### FRITZ! Clips – Videos zur FRITZ!Box

Zu vielen Funktionen der FRITZ!Box gibt es Videos, die die Funktionen des Geräts anschaulich erklären:

avm.de/fritzclips

CE-Konformitätserklärung

(E

Hiermit erklärt AVM, dass sich das Gerät in Übereinstimmung mit den grundlegenden Anforderungen und den anderen relevanten Vorschriften der Richtlinien 2014/53/EU, 2009/125/EG sowie 2011/65/EU befindet.

PEFC

Die Langfassung der CE-Konformitätserklärung finden Sie in englischer Sprache unter http://en.avm.de/ce